### Azure 學生免費試用版申請說明

#### 什麼是 Azure?(點我詳細看)

簡單來說,您可以從 Microsoft Azure 取得以下資源,加快您專案的部署及測試。

- 虛擬機器 (Linux / Windows)
- Web Service (支援多種語言.NET、Node.js、Java、PHP、Python、Ruby)
- AI Service (HPC、GPU Server、機器學習平台、人臉、圖像及聲音識別等等)

- IoT Service (連接並控制裝置、資料庫服務、分析 IoT 資料流)

#### 申請 Azure 學生版您可以獲得什麼 ?

- 免費的 Azure 服務如下,可加快您的學習及測試的時間。
   (網站 web app 服務 / 資料庫服務/ 機器學習服務/人臉、圖像辨識服務)。
- Azure 額度 100 點,用以支付更多或更高層級的 Azure 服務。
   使用期限 12 個月,額度用完或是 12 個月到期之後,帳號會被停用。
- 3. Azure 還提供什麼? 請點 Azure 解決方案、Azure AI 範本庫。

#### 申請時您需要準備的項目:

- 1. 一個微軟帳號或 Office 365 帳號(請參考步驟建立,或是您既有的微軟信箱也可以)。
- 2. 學校信箱。需要帶有 edu.tw 格式的信箱。
- 3. 可以收取簡訊的手機號碼。

#### 申請帳號碰到問題嗎?

您可以將相關問題提交到線上表單,請點線上表單,

或是寄信到 service@i-planet.com.tw,並留下聯絡資訊及 Azure 申請問題。

#### 申請步驟詳細說明

- 1. 申請微軟(Azure)帳號。如果您已經擁有微軟帳號,這個步驟可以跳過。
- 2. 到 Azure 學生方案頁面提交申請資訊。
- 3. 驗證學生身份。
- 4. 填寫基本資訊,完成 Azure 學生方案驗證。
- 5. <u>開始使用 Azure</u>。

#### 開始使用後 FQA 請點我

### 以下開始申請步驟詳細說明

申請微軟(Azure)帳號。如果您已有微軟帳號或 Office365 帳號,請從步驟 4 開始。
 開啟以下連結,點選建立免費帳戶。
 https://outlook.live.com/owa/

| 輕鬆使用電子郵件與行事曆                                                             |
|--------------------------------------------------------------------------|
| 不論是掌控收件匣的最新資訊或排定下一個重要工作,Outlook 都可以讓您<br>在家裡、公司與任何地方輕鬆提高生產力、管理內容以及與他人聯繫。 |
| 建立免費免費帳戶登入                                                               |
|                                                                          |

2. 輸入您預計申請的帳號名稱。並依照指示完成帳號申請。

| Microsoft<br>建立帳戶 |                |
|-------------------|----------------|
| rnlin100          | @outlook.com 🗸 |
|                   |                |
|                   | 下一步            |
|                   |                |

到 Azure 學生方案頁面提交申請資訊。
 開啟 https://azure.microsoft.com/zh-tw/free/students/·並點選立即啟用。

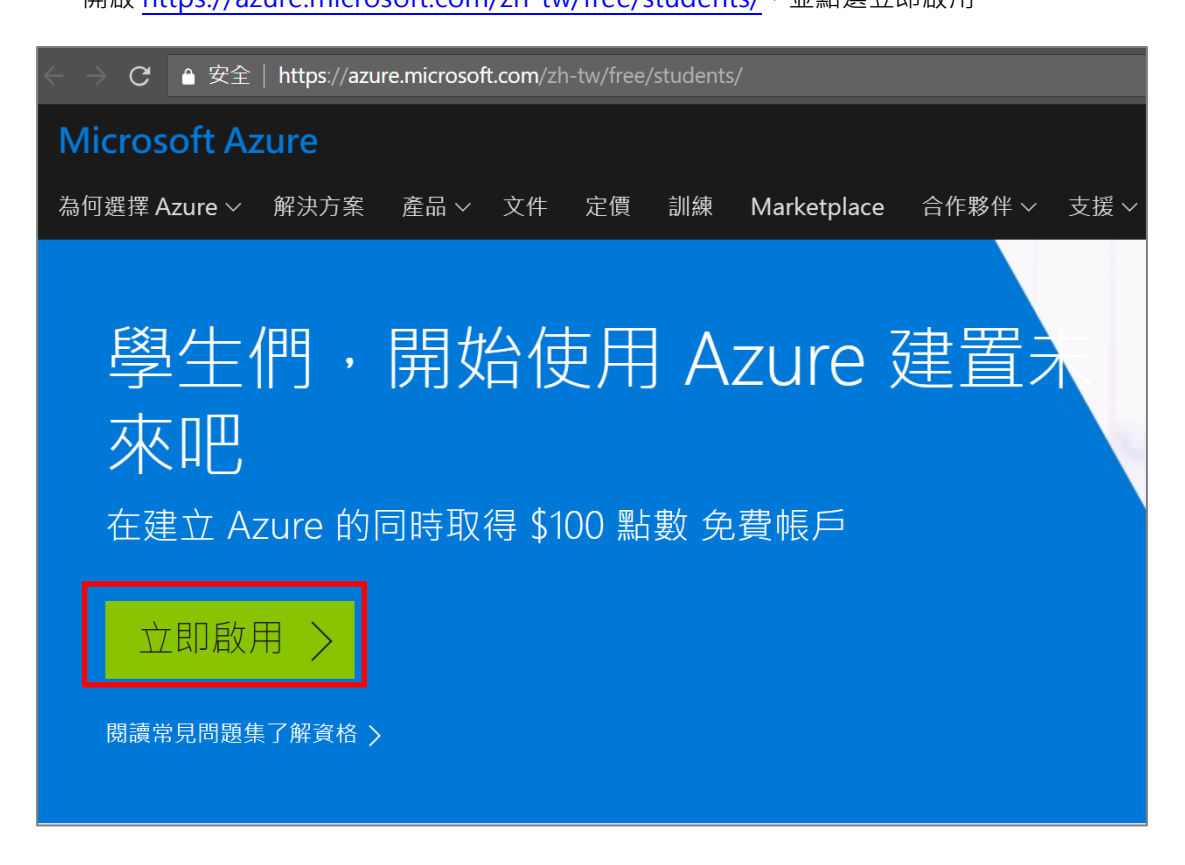

4. 登入您的微軟帳號。

| Minneroft                 |   |  |      |  |
|---------------------------|---|--|------|--|
|                           |   |  |      |  |
| rn20@outlook.com          |   |  |      |  |
| No account? Create one!   |   |  |      |  |
| Can't access your account | ? |  |      |  |
|                           |   |  | Next |  |
|                           |   |  |      |  |

5. 輸入您微軟帳號的密碼。

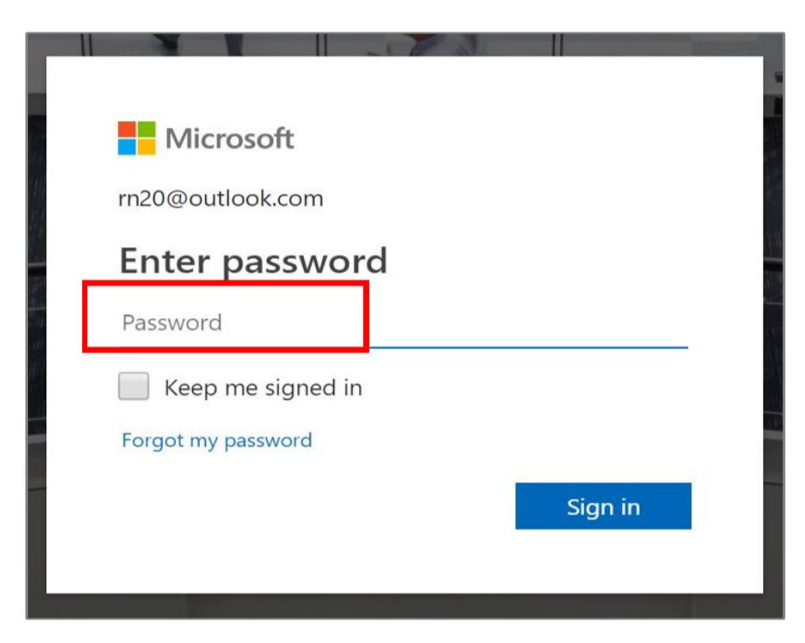

6. 您可以點選是,以便瀏覽器記住這組帳號。

| Microsoft                                                       |
|-----------------------------------------------------------------|
| rn20@outlook.com                                                |
| Stay signed in?                                                 |
| Do this to reduce the number of times you are asked to sign in. |
| Don't show this again                                           |
| No <u>Yes</u>                                                   |

7. 驗證學生身份。

下拉式選單選擇 School email address。

| Azure for Students                                      |
|---------------------------------------------------------|
| Verify Student Status                                   |
| Verification Method * How you would like to verify your |
| student status? ~                                       |
| School email address                                    |
| Verification Code                                       |
|                                                         |

8. 輸入您的學校信箱。

|                     | azure for Students |
|---------------------|--------------------|
| Verify Stude        | ent Status         |
| Verification Metho  | od *               |
| School email ad     | dress ~            |
| you a verificati    | ion link.<br>ol    |
| School email addres | iS*                |
| stu001@yourscl      | hool.edu.tw        |
| Re-enter school ema | ail address*       |
| stu001@yoursc       | hool.edu.tw        |
|                     |                    |
| Verify and cla      | aim your offer     |

建緊到您的學校信箱收取驗證信,以證明您還是學生的身份。
 請點擊信中的連結。如果無法點擊,請複製連結至瀏覽器並執行即可。

#### Hello,

You have received this email because you recently requested verification via **Microsoft's Academic Verification** service. If you did not submit your email for this program, please disregard this email.

To complete your academic status verification, please click the link below. The link will automatically expire if not used within 5 days. After clicking the link, your verification status will be confirmed and you will return to the site.

-Navigate to: https://api.identityvalidationservice.com/api/v1.0 /tokenverification/9437de7d-c3a3-4f8e-8e08-c409989ce9da /activation?subscription-key=368c865b714a45aeb85343d6f98eac07

Thank You,

The Microsoft Academic Verification Team

This mailbox is NOT monitored. Please DO NOT reply to this message. If you have further questions, please click <u>here</u> to contact Customer Support Service.

This message from Microsoft is an important part of a program, service, or product that you or your company purchased or participate in.

Microsoft respects your privacy. Please read our Privacy Statement.

Microsoft Corporation One Microsoft Way Redmond, WA 98052 USA 10. 填寫您的基本資訊。

| 爾於您    國家/地區 ●   台灣   台灣   名字   錄   姓氏   黃   接收重要通知用的電子郵件地址:●   rn20@outlook.com   電話   範例: 912-345-678                                                                                                    | for Students 註冊<br>美金 \$100 元的 Azure 點數,以及 25 款以上熱門產品的免費存取 |
|----------------------------------------------------------------------------------------------------|------------------------------------------------------------|
| 國家/地區       ●         台灣       >         名字       >         錄       >         姓氏       >         度       >         好收重要通知用的電子郵件地址       ●         「如@outlook.com       >         範/       9         範/       9 |                                                            |
| 台灣       ✓         名字          錄          姓氏          黃          接收重要通知用的電子郵件地址:       ●         m20@outlook.com          電話          範例: 912-345-678          統一編號       ●                                    | θ                                                          |
| 余         姓氏         黄         接收重要通知用的電子郵件地址 ●         n20@outlook.com         電話         範例: 912-345-678         統一編號                                                                                        | ~                                                          |
| 绿         姓氏         黃         接收重要通知用的電子郵件地址 ●         rn20@outlook.com         電話         範例: 912-345-678         統一編號 ●                                                                                     |                                                            |
| 姓氏<br>黃<br>接收重要通知用的電子郵件地址 ●<br>rn20@outlook.com<br>電話<br>範例: 912-345-678                                                                                                    |                                                            |
| 黃         接收重要通知用的電子郵件地址         m20@outlook.com         電話         範例: 912-345-678         統一編號                                                                                                    |                                                            |
| 接收重要通知用的電子郵件地址<br>fm20@outlook.com  電話  範例: 912-345-678  統一編號 ❶                                                                                                    |                                                            |
| rn20@outlook.com<br>電話<br>範例: 912-345-678                                                                                                    | 印用的電子郵件地址 🟮                                                |
| 電話<br>範例: 912-345-678<br>統一編號 0                                                                                                    | ok.com                                                     |
| 範例: 912-345-678<br>統一編號 <b>1</b>                                                                                                    |                                                            |
| 統一編號 🕚                                                                                                    | 5-678                                                      |
|                                                                                                    |                                                            |
| 0000000                                                                                                    |                                                            |

11. 輸入您的手機號碼,並收取簡訊取得驗證碼,回填至網頁即可完成。

|   | Azure for Students<br>取得價值美金 \$100 元的 Azure<br>權 | 註冊<br>點數,以及 25 款 | 以上熱門產品的 | 免費存取 |
|---|--------------------------------------------------|------------------|---------|------|
| 1 | 關於您                                              |                  |         | ~    |
|   |                                                  |                  |         |      |
| 2 | 依據手機進行身分識別驗證                                     |                  |         |      |
|   | 國碼                                               |                  |         |      |
|   | 台灣 (+886)                                        | ~                |         |      |
|   | 電話號碼                                             |                  |         |      |
|   | 09203040500                                      |                  |         |      |
|   | 傳送簡訊給我 撥電話給我                                     |                  |         |      |
|   | 驗證碼                                              |                  |         |      |
|   | 711508                                           |                  |         |      |
|   | 驗證代碼 我並未收到代碼                                     |                  |         |      |

12. 至此您已經完成 Azure 試用申請。

| Microsoft Azure        |      | ,∕ start            |   |                                                          | $\times$ |            | Ģ        | Q                   | ŝ         |                     | ٢         | demouser01@mshu |
|------------------------|------|---------------------|---|----------------------------------------------------------|----------|------------|----------|---------------------|-----------|---------------------|-----------|-----------------|
| «                      | Home | > Quickstart Center |   |                                                          |          |            |          |                     |           |                     |           |                 |
| + Create a resource    | ٨    | Quickstart Cente    | r |                                                          |          |            |          |                     |           |                     |           | \$ ×            |
| i∃ All services        | •    | MICrosoft Azure     |   |                                                          |          |            |          |                     |           |                     |           |                 |
| - 🛨 Favorites          |      |                     |   |                                                          |          |            |          |                     |           |                     |           |                 |
| 🛄 Dashboard            |      |                     |   |                                                          |          |            |          |                     |           |                     |           |                 |
| Ill resources          |      |                     |   |                                                          |          |            |          |                     |           |                     |           |                 |
| 📦 Resource groups      |      |                     |   | How do you                                               | \\/      | ant        | to       | cta                 | art?      | ,                   |           |                 |
| 🔇 App Services         |      |                     |   | 11000 00 you                                             | vvc      | ant        | ιο       | 50                  | art:      |                     |           |                 |
| Inction Apps           |      |                     |   |                                                          |          |            |          |                     |           |                     |           |                 |
| 👼 SQL databases        |      |                     |   | Create an Azure service                                  |          | 12         | Set up   | your                | Azure e   | nviror              | nment     |                 |
| 🥭 Azure Cosmos DB      |      |                     |   | Tell us what you'd like to do and we'll                  |          | <b>Å</b> . | Learn h  | ow to se            | tup your  | Azure               |           |                 |
| 🧕 Virtual machines     |      |                     |   | recommend the best Azure services to<br>meet your needs. |          |            | organiz  | ment ef<br>ation wi | th step-b | or your<br>y-step ç | guidance. |                 |
| 🚸 Load balancers       |      |                     |   |                                                          |          |            |          |                     |           |                     |           |                 |
| Storage accounts       |      |                     |   | Select >                                                 |          |            | Select > |                     |           |                     |           |                 |
| Virtual networks       |      |                     |   |                                                          |          |            |          |                     |           |                     |           |                 |
| Azure Active Directory |      |                     |   |                                                          |          |            |          |                     |           |                     |           |                 |

13. 首次登入您可以點擊 Start tour 進行導覽說明。

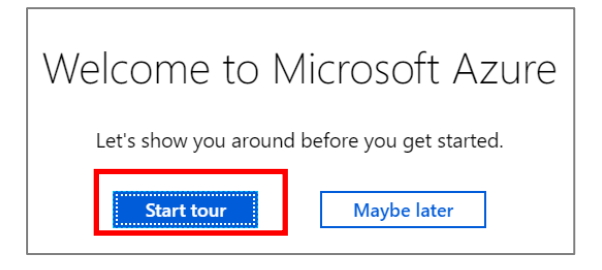

14. 您也可以點選左上角的齒輪進行頁面的相關設定,例如調整介面語言。
 調整完畢後點選套用。

| ξ.                     | ?           | $\odot$             | rr            | 120@outlook.c<br>預設目錄 |     |
|------------------------|-------------|---------------------|---------------|-----------------------|-----|
| Pc                     | ortal s     | etting              | S             |                       | ×   |
|                        |             |                     |               |                       |     |
| Hig                    | gh contra   | st theme            | 0             |                       |     |
|                        | None        |                     | White         | Black                 |     |
| Тоа                    | ast notific | ations              |               |                       |     |
| Enable Disable         |             |                     |               |                       |     |
| Allo                   | ow doubl    | le-click or         | n dashboard t | to change theme       | - 1 |
|                        | E           | nable               |               | Disable               |     |
|                        | w 'All roc  | ources' bi          | rowse experie | ence                  |     |
| Ne                     | W Allies    |                     |               |                       |     |
| Ne                     | E           | nable               |               | Disable               |     |
| Ne                     | E           | nable               |               | Disable               |     |
| Ne <sup>r</sup><br>Lar | nguage (r   | nable<br>equires re | efresh)       | Disable               |     |

15. 開始建立 Azure 服務。 點選左上角建立服務。

| Microsoft Azure     |   |
|---------------------|---|
|                     | * |
| + Create a resource |   |
| ∃ All services      |   |
| — 🗙 Favorites ————  | _ |
| 료 Dashboard         |   |
| All resources       |   |
| Resource groups     |   |
| 🔇 App Services      |   |

16. 在建立的過程中您可以輸入關鍵字查詢(如 centos),

或是依照分類(如 Web)來找到您的需求。

| Microsoft Azure     | 𝒫 start                   |
|---------------------|---------------------------|
| «                   | Home > New                |
| + Create a resource | New                       |
| i ■ All services    |                           |
| - 🛧 FAVORITES       |                           |
| 료 Dashboard         | Azure Marketplace See all |
| All resources       |                           |
| 📦 Resource groups   | Get started               |
| 🔇 App Services      | Recently created          |
| Function Apps       | Compute                   |
| SOL databases       | Networking                |
| Azure Cosmos DB     | Storage<br>Web            |
| Virtual machines    |                           |

### FAQ

- Q1. 如果需要進一步服務
- A1. 請聯絡智域國際服務信箱 service@i-planet.com.tw
- Q2. 我有哪些免費服務可用 ?
- A2. 請參考以下網頁 https://azure.microsoft.com/zh-tw/free/free-account-students-faq/
- Q3. 我要從哪裡查看我還剩餘多少額度?
- A3. 請到以下網頁登入您的帳號查看。 https://www.microsoftazuresponsorships.com/balance
- Q4. 當我用完 \$100 的點數或 12 個月的使用期結束後會發生什麼事?
- A4. 當您用盡可用的點數或已達 12 個月的使用期,您的 Azure 訂用帳戶 將會停用。